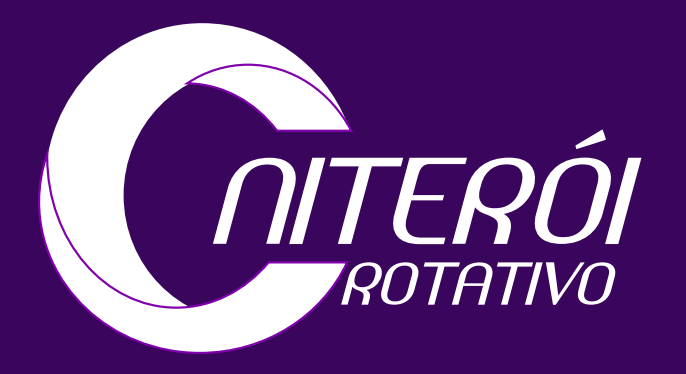

PASSO A PASSO Como Efetuar O pagamento Utilizando código De irregularidade Ou número da placa

> 1º passo Entrar no app

| 16:15 <b>7</b>   |  |
|------------------|--|
| E-mail           |  |
| Senha            |  |
| Entrar           |  |
| Ainda não possui |  |
| Esque            |  |
| Versão 2.2.4     |  |
|                  |  |

## Niterói Rotativo.

### BAIXE O APP NITERÓI ROTATIVO

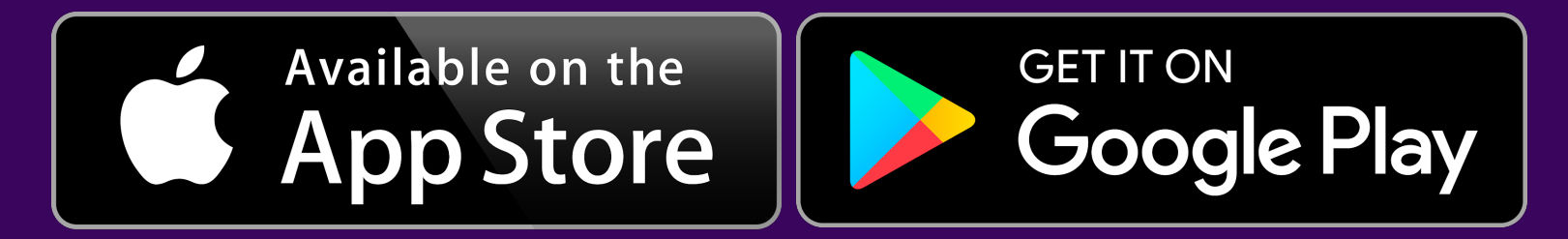

## 2º passo Depois de se Cadastrar ou Entrar em sua conta.

Clicar menu (três barras no alto, à esquerda).

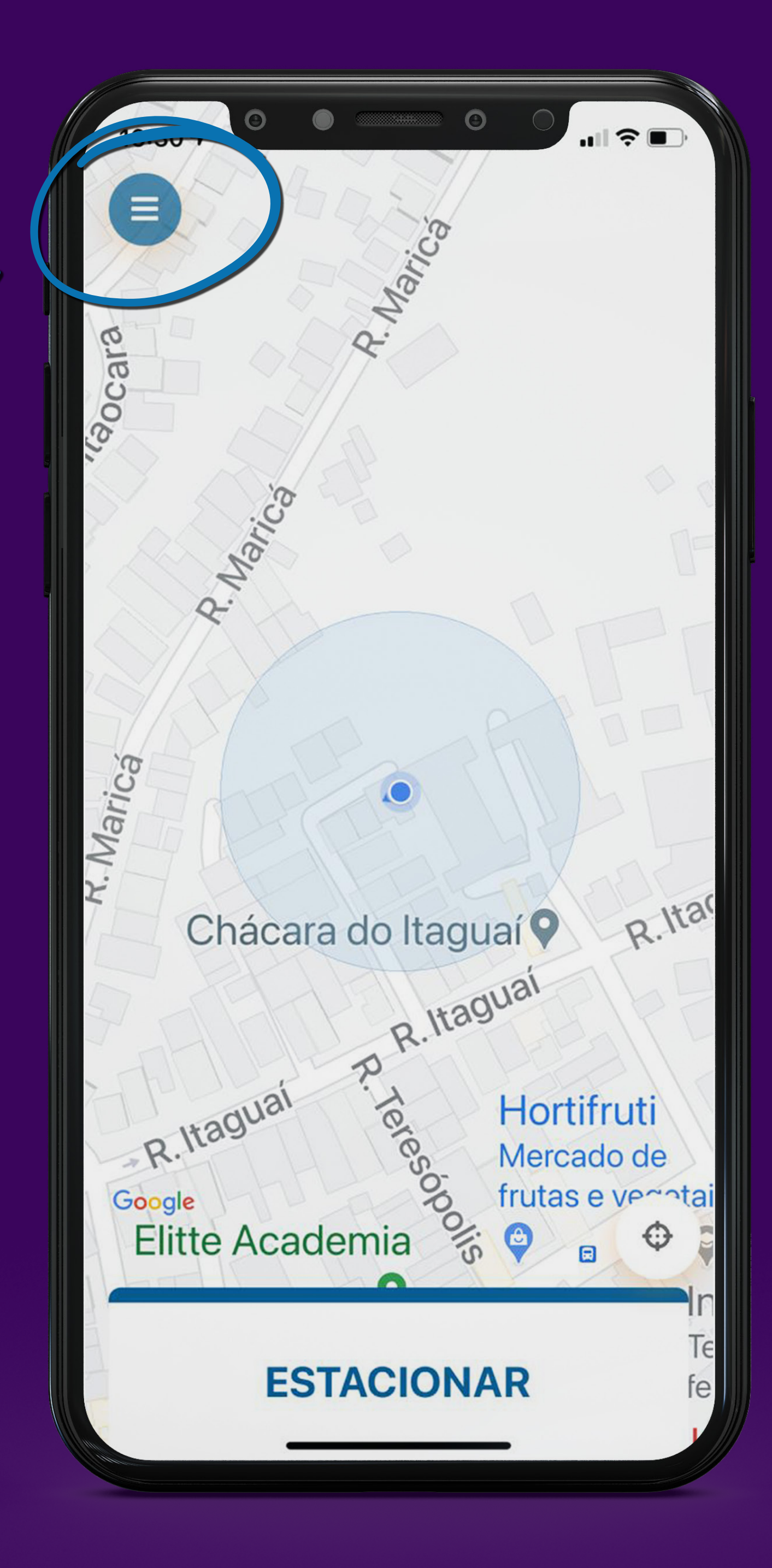

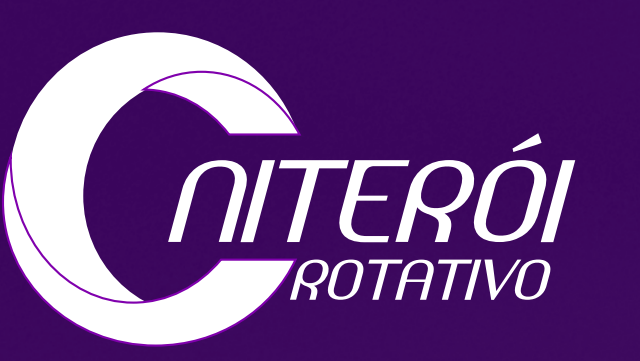

## 3º passo Clicar na opção REGULARIZAR.

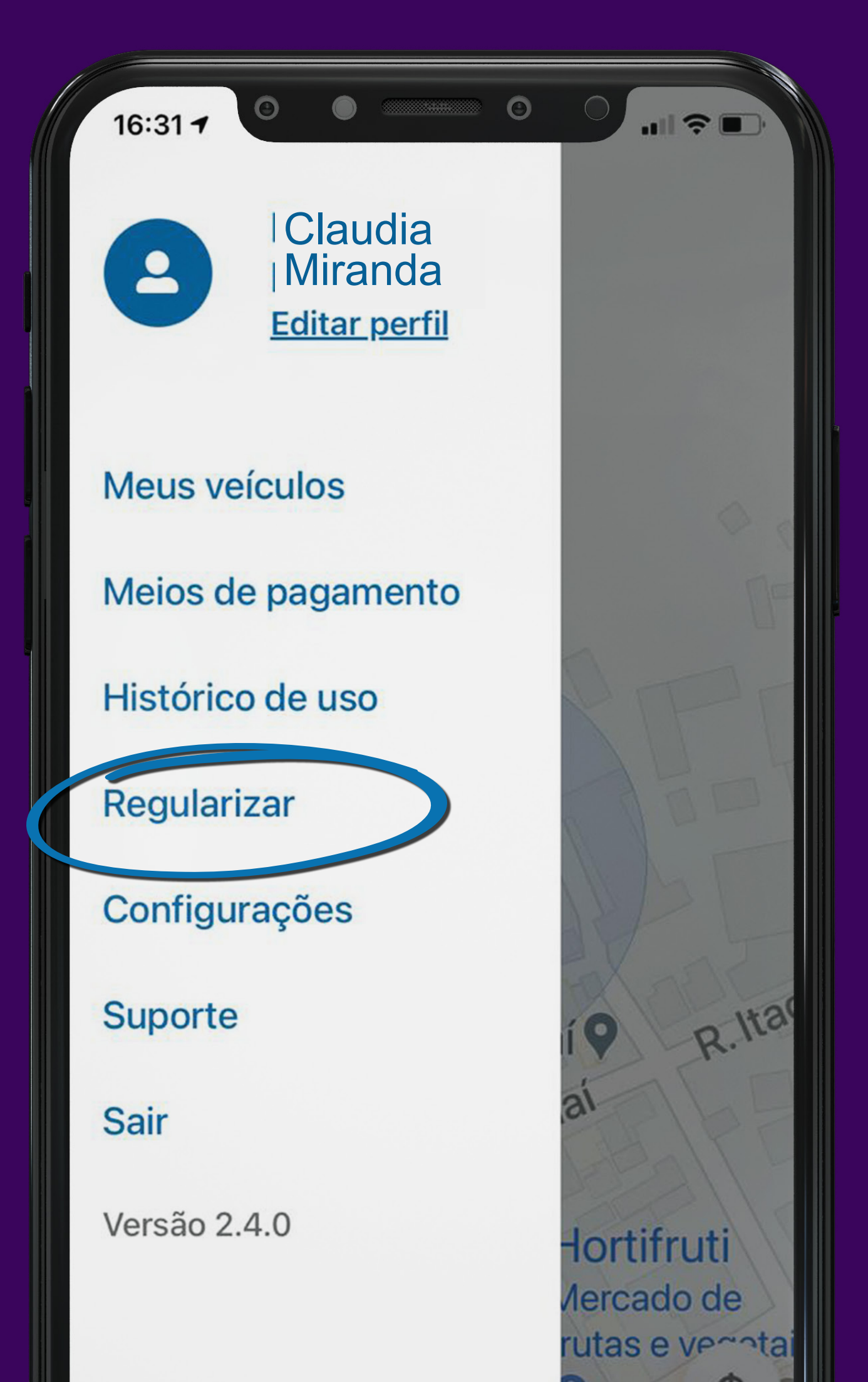

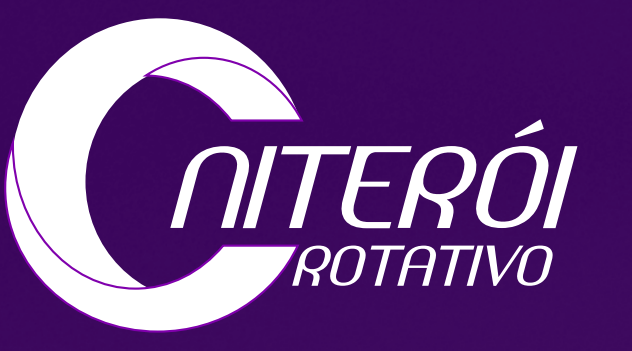

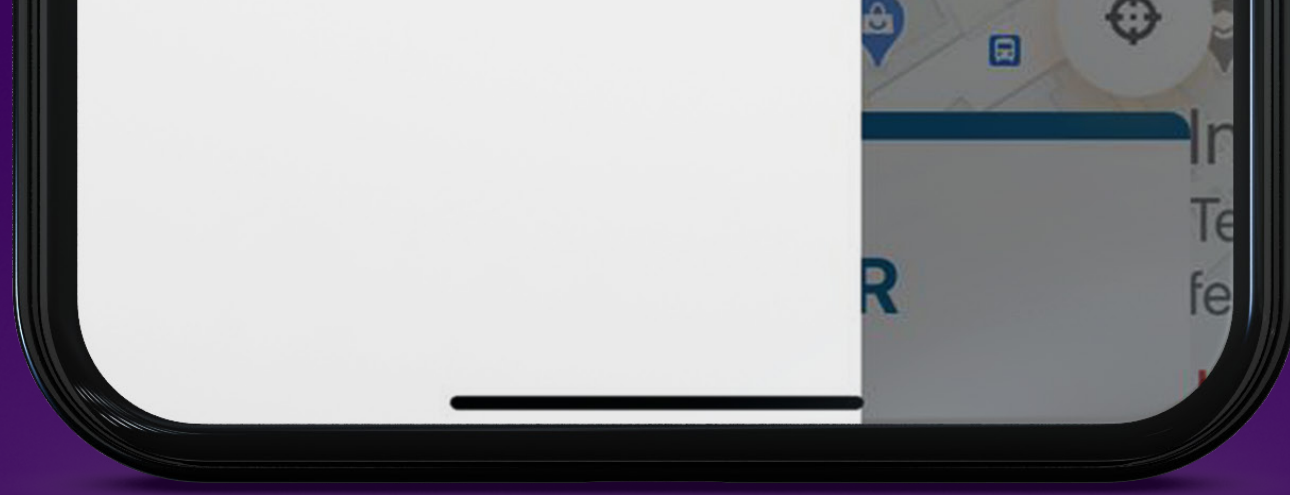

## EFETUAR PAGAMENTO UTILIZANDO CÓDIGO DE IRREGULARIDADE

4º passo REGULARIZAR PELO CÓDIGO Digitar o código da irregularidade presente no seu comprovante.

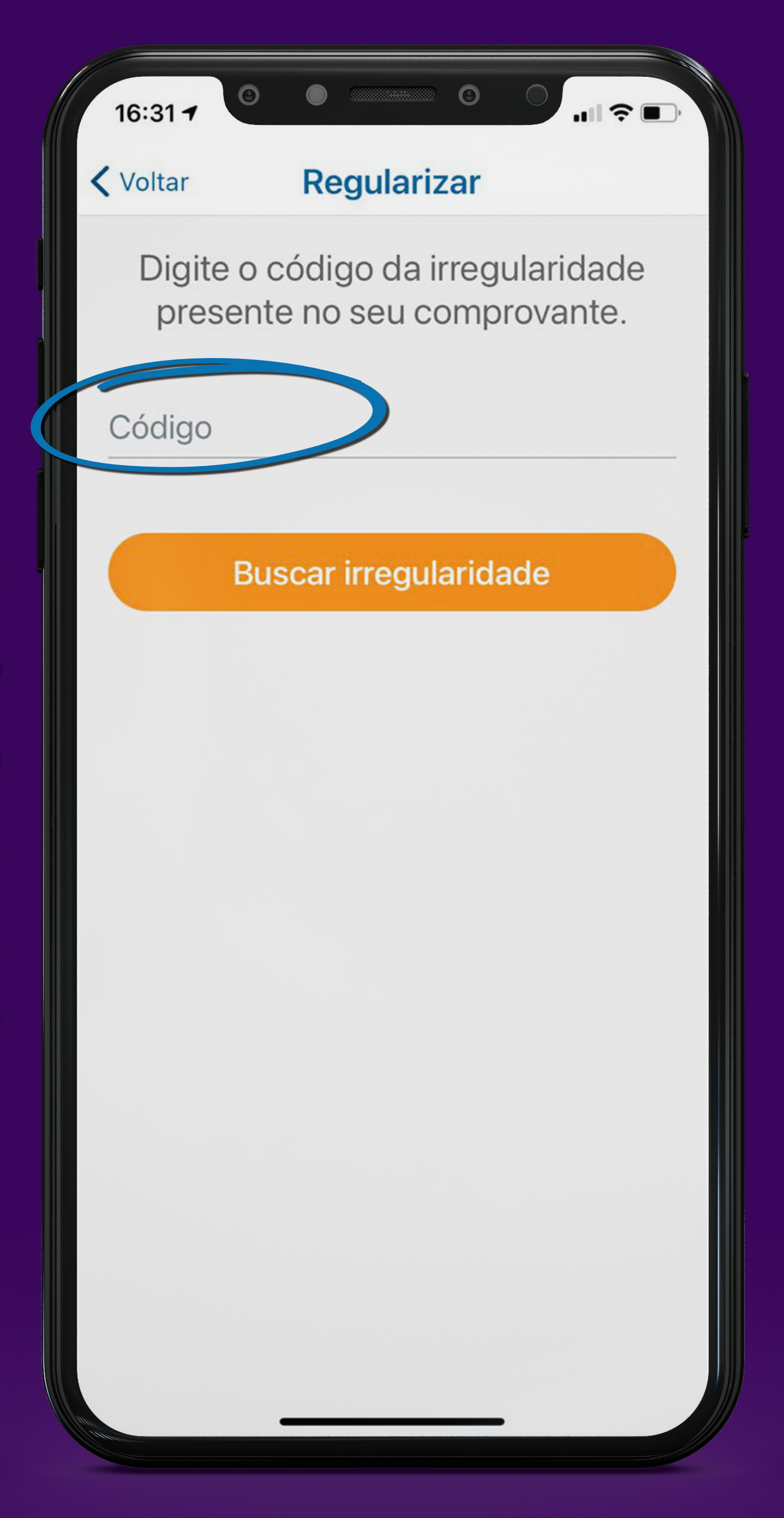

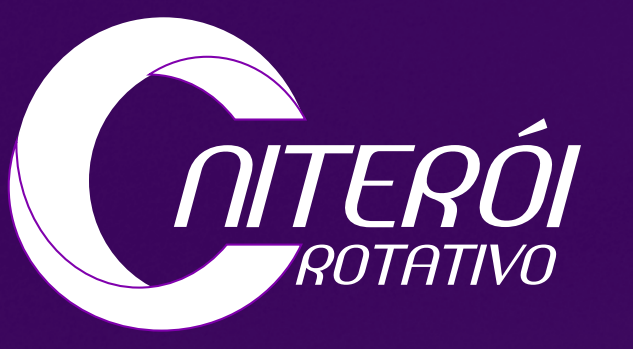

### EFETUAR PAGAMENTO : UTILIZANDO NÚMERO DA PLACA

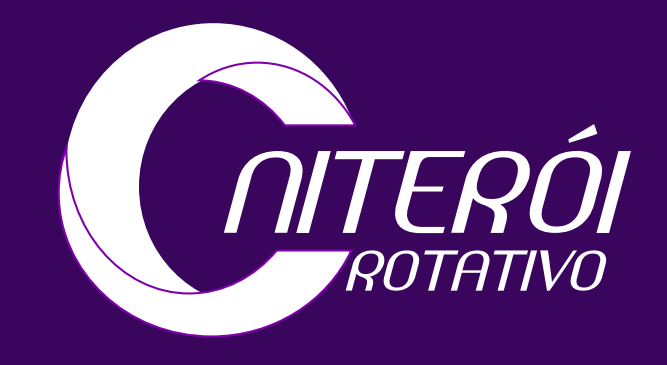

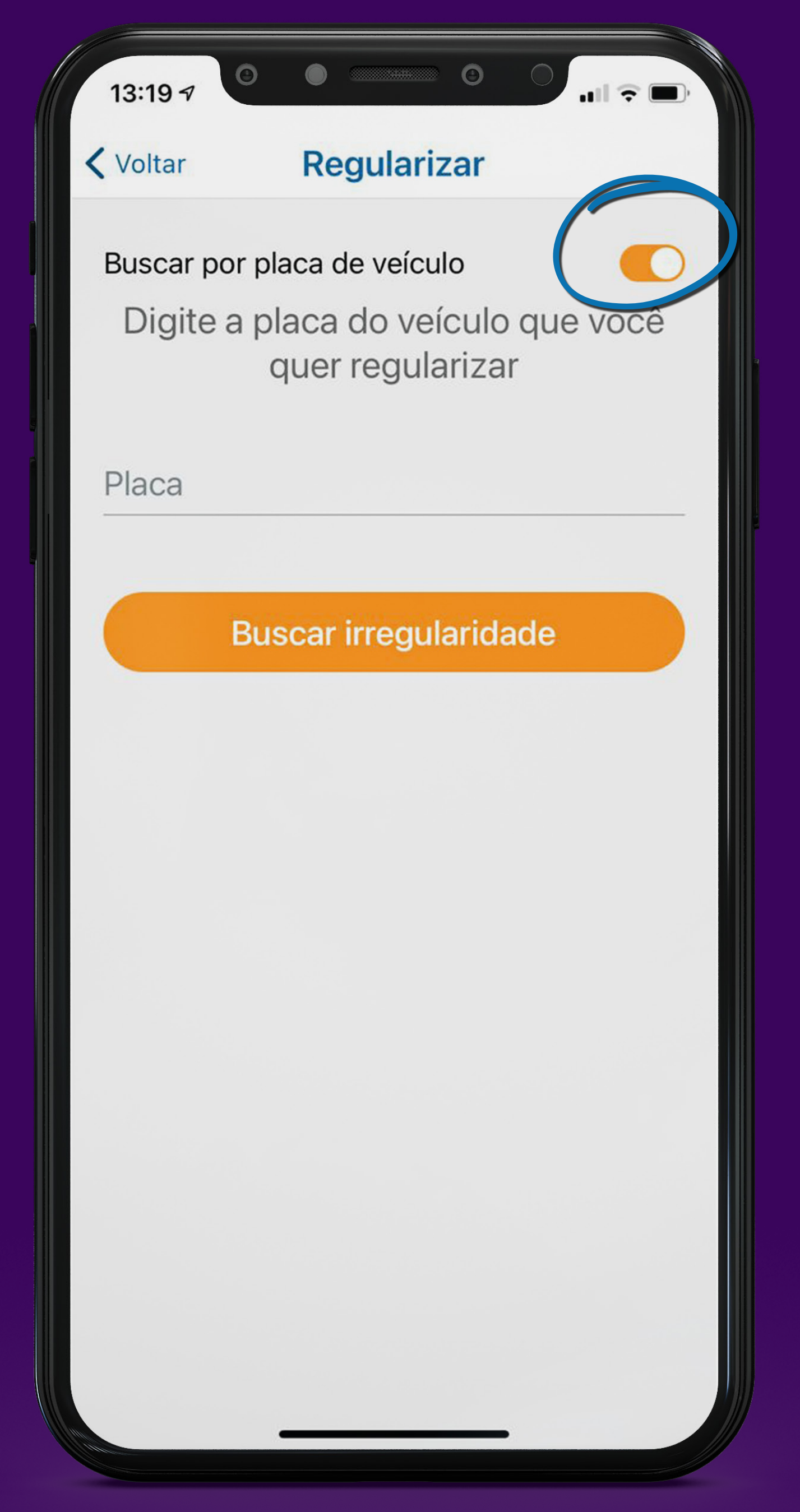

## REGULARIZAR PELA PLACA DO VEÍCULO

4º passo Marcar a opção no botão de cima. Em seguida, digitar o número da placa.

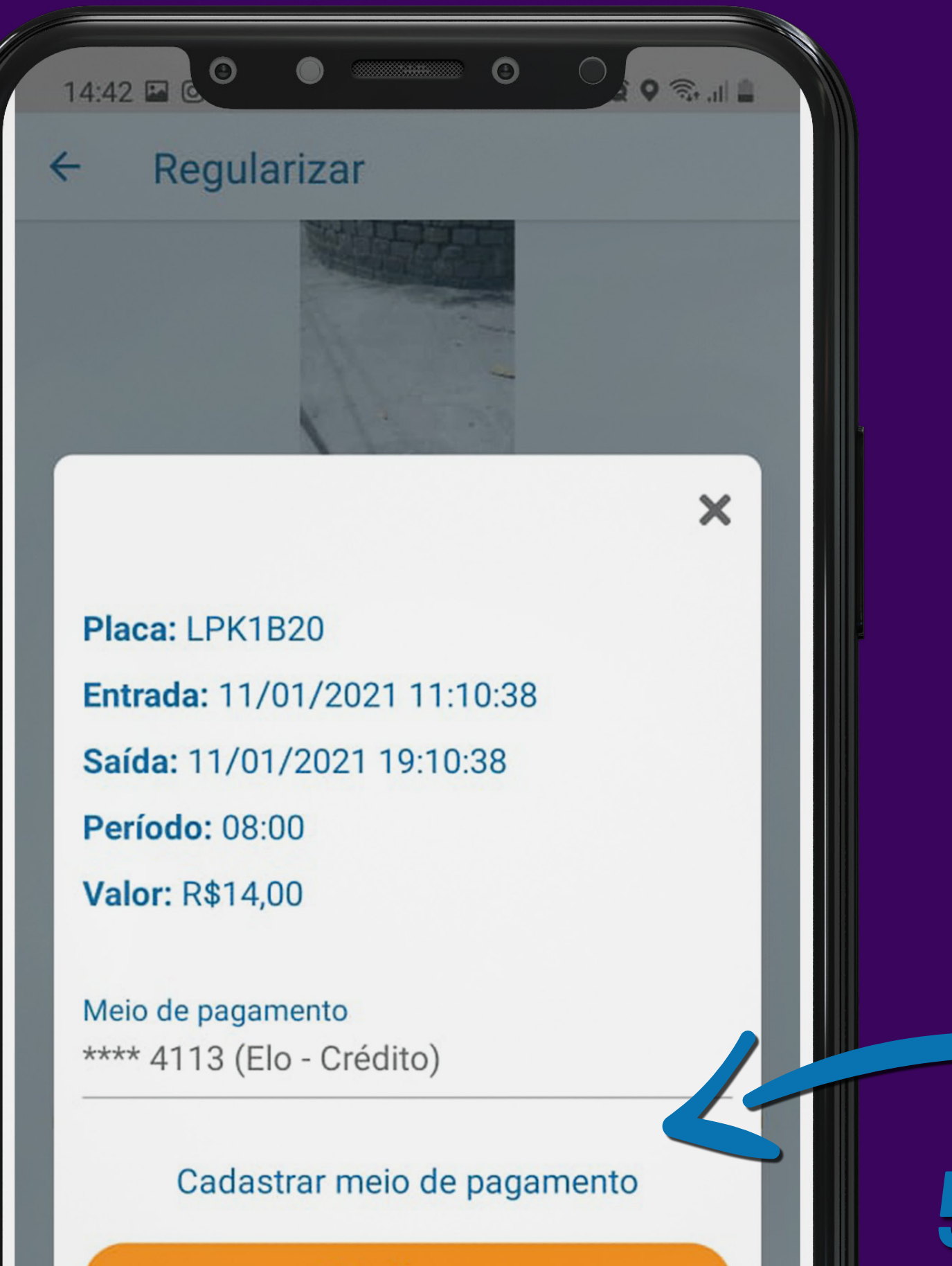

![](_page_5_Picture_2.jpeg)

5º passo Cadastrar meio

![](_page_5_Picture_4.jpeg)

Confirmar

## de pagamento (crédito ou débito), caso ainda não esteja cadastrado.

## **EFETUAR PAGAMENTO UTILIZANDO CÓDIGO DE IRREGULARIDADE OU NÚMERO DA PLACA**

![](_page_6_Picture_1.jpeg)

0

111

![](_page_6_Picture_2.jpeg)

![](_page_6_Picture_3.jpeg)

## Clicar no botão "Pagar irregularidade" para efetuar o pagamento.

Para confirmar o pagamento, antes de finalizar, você deverá receber essa mensagem no app.

IRREGULARIDADE

![](_page_7_Picture_3.jpeg)

## **PAGA COM SUCESSO!**

![](_page_7_Picture_5.jpeg)

![](_page_7_Picture_6.jpeg)

# Importante:

A regularização do pagamento – como ocorre em qualquer circunstância – deve ser efetuada ao final da utilização do serviço, uma vez que é o usuário que sabe exatamente o horário que liberou a vaga.

![](_page_8_Picture_2.jpeg)